## คู่มือการใช้ระบบข้อมูลการใช้รถจาก GPS

## \*\*\*แนะนำให้ผู้ใช้เปิดโปรแกรมด้วยเบราว์เซอร์ Google Chrome\*\*\* Login Login : co\_kantachai Password : ••••••• Go

## 1. Login

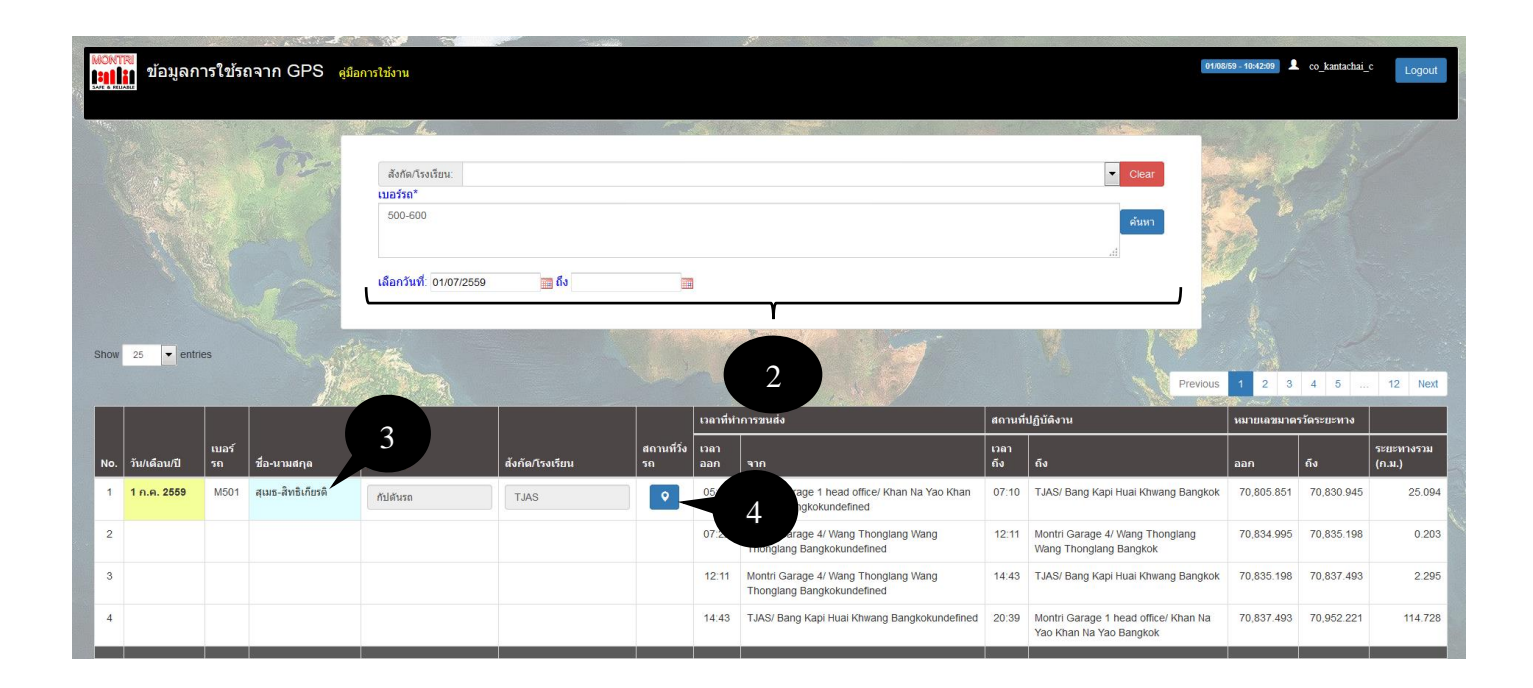

2. ระบุ: สังกัด/โรงเรียน, เบอร์รถ, เลือกวันที่ (ควบคู่กันตามที่ต้องการ)

| No. | วัน/เดือน/ปี | เบอร์<br>รถ | ชื่อ-นามสกุด              | ตำแหน่ง                        | สังกัด/โรงเรียน      |
|-----|--------------|-------------|---------------------------|--------------------------------|----------------------|
| 1   | 1 ก.ค. 2559  | M501        | <u>สุเมธ-สิทธิเกียรติ</u> | กัปตันรถ                       | TJAS                 |
| 2   |              |             | key ค้น                   | หาพนักงาน พิมพ์ชื่อ หรือ รหัสท | เน้กงาน หรือ เบอร์รถ |
| 3   |              |             |                           |                                |                      |
| 4   |              |             |                           |                                |                      |

แก้ไขชื่อและนามสกุล กัปตัน โดยคลิ๊กที่ชื่อ (ช่องสีฟ้า)

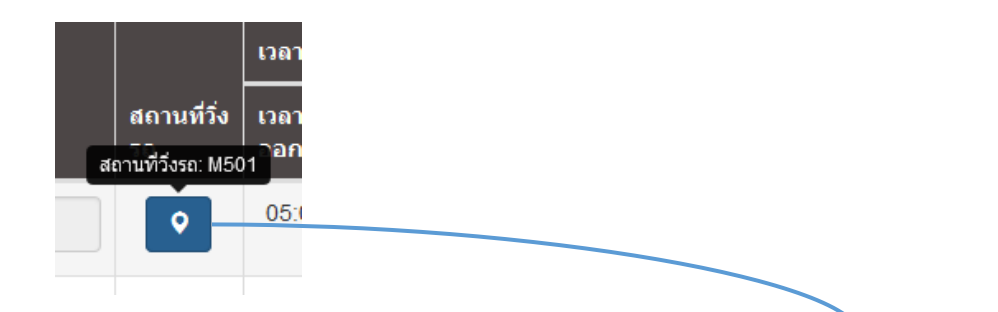

4. คลิ๊กที่ปุ่มเบอร์รถ เพื่อดูสถานที่วิ่งรถบนแผนที่ Google Maps

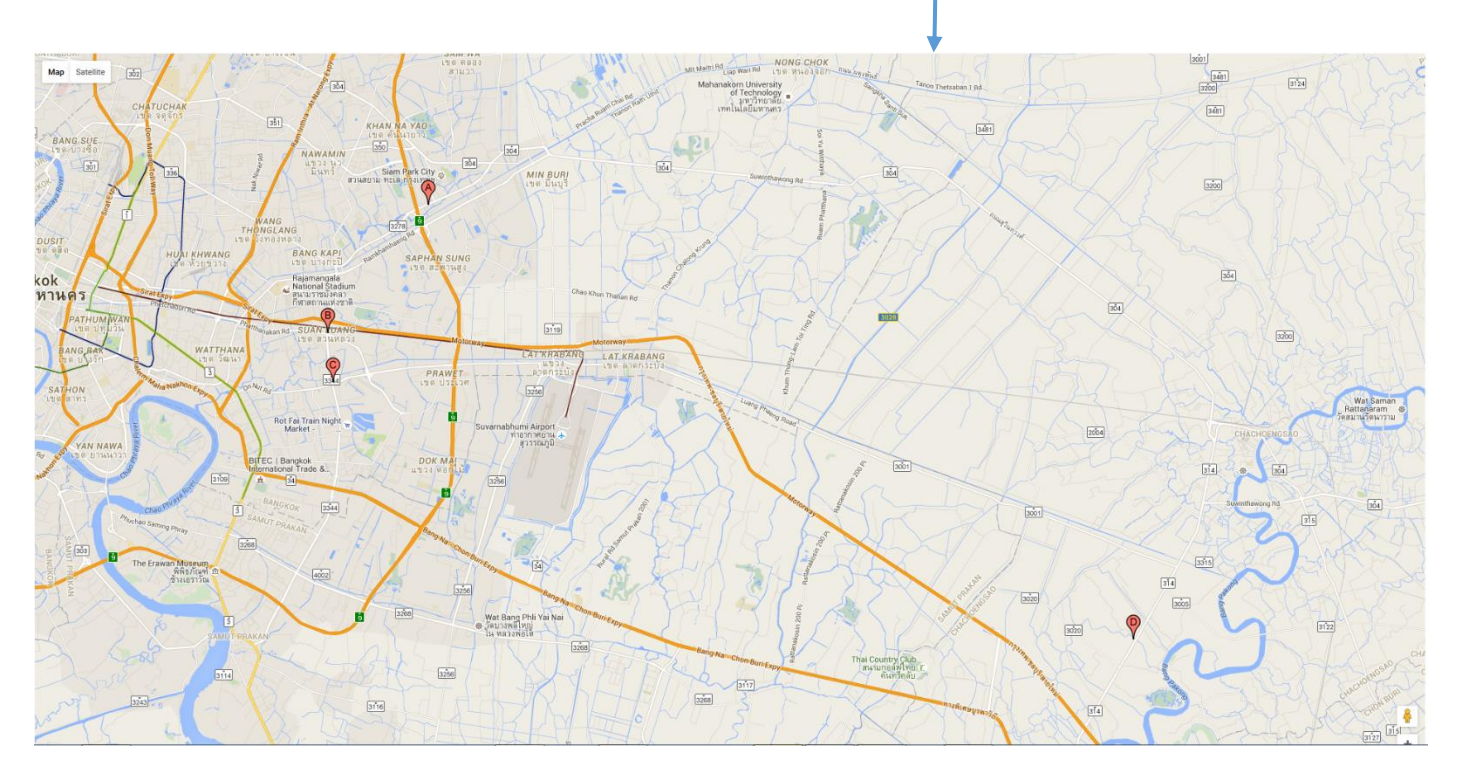